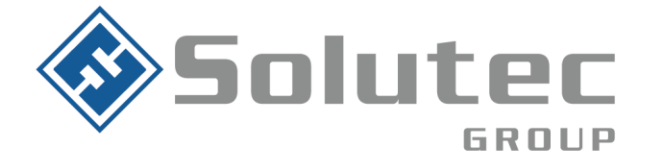

# Configuración básica paneles de alarma

# Configuración panel DSC1832

- Ingreso a programación \*8+ Instalador (Por defecto 5555)
- Campo 001: Configuración de zonas
  - ✓ 01 Restrasada
  - ✓ 03 Instantanea
  - ✓ 04 Interior
  - ✓ 22 Armado por llave
- Campo 005: Configuración tiempos de entrada/salida
  - ✓ 01 tiempo de salida en segundos y en tres dígitos (Ej. 005 005 005 Para indicar el 5 segundos en el tiempo de entrada y salida)
- Campo 301: Primer número telefónico
- Campo 303: Número telefonico de respaldo
- Campo 310: Número de cuenta del sistema
- Campo 311: Número de cuenta partición 1
- Campo 312: Número de cuenta partición 2
- Campo 350: Formato de comunicación
  - ✓ 03 03 Formato Contac ID
  - ✓ 04 04 Formato SIA
- Campo 380: Primera opción de comunicación
  - ✓ Habilitar la opción 1 (Linea telefónica terrestre)
- Campo 381: Segunda opción del comunicador
  - Deshabilitar la opción 7 (Esto con el fin de que comunique el formato Contact ID automaticamente)

# **Parámetros Downloading**

- Campo 401: Opciones de downloading
  - ✓ 2 Encedido
  - ✓ 4 Encendido

### Latinoamérica

Miami – Florida 1820 N Corporate Lakes Blvd. Weston, Suite 109 FL 33326. Tel: +1 (305) 767 20 88

#### Colombia

Medellín – Antioquia Calle 9C Sur N°50FF – 116, Centro Empresarial 9C sur, Oficina 401. Tel: +57 (4) 444 77 85

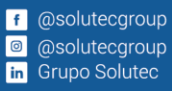

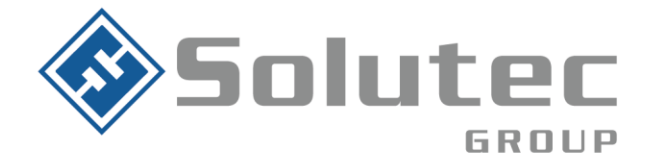

- Campo 402: Número telefónico para el Dowloading
- Campo 403: Código de acceso downloading
- Campo 404: Código de identificación del panel
- Campo 406: Número de rings

## Configuración panel DSC NEO

- Ingreso a programación \*8+ Instalador (Por defecto 5555)
- Campo 000: 000 Lenguaje del teclado
- Campo 001: 001 > 128 Programar zonas cableada, se desplaza al número de la zona <>, el tipo de zona son de 3 dígitos, si se desea anular una zona se deja como (zona nula 000)
  - ✓ 001: Retrasada
  - ✓ 003: Instantaneo
  - ✓ 004: Interior
  - ✓ 042: Pánico 24H
  - ✓ 066: Armado tipo llave momentaneo
- **Campo 005:** 000 Tiempo área del sistema \* 002 minutos para corte de sirena, retardo de sirena en 000m.
- **Campo 005:** 001 Tiempos en segundos de partición 1, Entrada1, Entrada 2, Salida.
- **Campo 022:** Poner el test por horas o por días, opción 4 (activado = horas), (desactivado = días).
- Campo 200: 

   O01 

   Habilita partición 1, 

   Habilita partición 3
- Campo 201 208: Asignar las zonas a su respectiva partición desde la partición 1 a la 8. (Ejm. 201: > 001 partición 1 zonas 1-9, > 002 partición 1 zonas 9-16)
- Campo 301: > 001 teléfono receptora ppal > 002 Teléfono de respaldo
- Campo 310: > 000 Abonado de la cuenta principal y en el 001 Abonado de la partición 1 = 310 y 311, 002 abonado partición 2, 003 Abonado partición 3

#### Latinoamérica

Miami – Florida 1820 N Corporate Lakes Blvd. Weston, Suite 109 FL 33326. Tel: +1 (305) 767 20 88

#### Colombia

Medellín – Antioquia Calle 9C Sur N°50FF – 116, Centro Empresarial 9C sur, Oficina 401. Tel: +57 (4) 444 77 85 f @solutecgroup@ @solutecgroupin Grupo Solutec

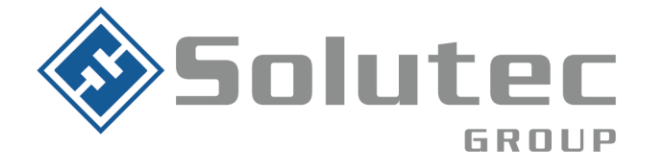

- Campo 311: 

   O03 Poner "si" en esta opción para que envié aperturas y cierres.
- Campo 350: > 001 Formato de comunicación del primer receptor, [03] Contac id, [04] Si
- Campo 380: → Opción 1 encendido ó en "si" para habilitar las comunicaciones.
- Campo 402: Número telefónico para el Dowloading
- Campo 403: Código de acceso downloading
- Campo 404: Código de identificación del panel
- Campo 406: Número de rings

# **Configuración panel Paradox SP4000**

- Ingreso a programación: ENTRAR + COD. INSTALADOR (0000) Los Led's ARM y CASA parpadean
- Campos 001 al 032:
  - ✓ 01 Retardado
  - ✓ 05 Seguimiento
  - ✓ 08 instantaneo
  - ✓ 26 Armado tipo llave momentanea

Luego de configurar el tipo de zona debe de indicar la partición a la que pertenecerá (Enceder el 1 si pertenecerá a la partición 1, encender 2 si pertenecerá ala partición 2, etc)

Posterior seleccionar "ENTRAR"

- Campo 801: Deshabilitar opción 1 (Esto para que reporte aperturas y cierres)
- Campo 811: Numero de ring
- Campo 815: Número telefónico
- Campo 901: Número telefonico dowlading
- **Campo 910:** Identificador de la central (Código de identificación para la conexión remota)

### Latinoamérica

Miami – Florida 1820 N Corporate Lakes Blvd. Weston, Suite 109 FL 33326. Tel: +1 (305) 767 20 88

### Colombia

Medellín – Antioquia Calle 9C Sur N°50FF – 116, Centro Empresarial 9C sur, Oficina 401. Tel: +57 (4) 444 77 85

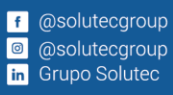

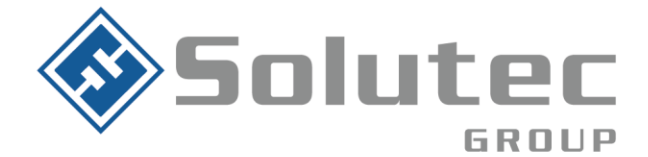

- Campo 911: Contraseña PC (Contraseña para la conexión remota)
- Campo 915: Numero telefonico para la conexión remota.

## Configuración panel Ademco vista 48LA

- Ingreso a programación: 4112+ instalador (800 por defecto)
- Campo \*99: Salida modo programación
- Campo \*56: Progtamación de zonas
  - ✓ 01 entrada
  - ✓ 04 interior
  - ✓ 77 Armado tipo llave momentaneo Luego indicar tipo de cableado: 01-NC, 02-NO
- Campo \*41: Número telefónico
- Campo \*43: Numero de cuenta
- Campo \*48: Formato de comunicación (77 Contac-ID)
- **Campo \*50:** Retardo de comunicación (0)
- Campo \*94: Numero telefónico Dowloading
- Campo \*95: Número de ring.

### Latinoamérica

Miami – Florida 1820 N Corporate Lakes Blvd. Weston, Suite 109 FL 33326. Tel: +1 (305) 767 20 88

#### Colombia

Medellín – Antioquia Calle 9C Sur N°50FF – 116, Centro Empresarial 9C sur, Oficina 401. Tel: +57 (4) 444 77 85

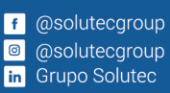